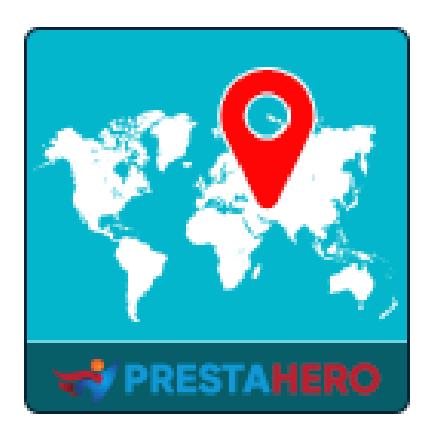

# **GEOLOCATION**

# Automatically set language, currency, tax and shipping

# costs based on customer location

A product of PrestaHero

# Contents

| I.    | WELCOME      | 3  |
|-------|--------------|----|
| II.   | INTRODUCTION | 3  |
| III.  | INSTALLATION | 3  |
| IV.   | STATISTIC    | 5  |
| V.    | SETTINGS     | 7  |
| VI.   | RULES        | 12 |
| VII.  | MESSAGES     | 14 |
| VIII. | CRONJOB      | 15 |
| IX.   | HELP         | 16 |
| X.    | THANK YOU    | 17 |

#### I. WELCOME

Thank you for purchasing our product. We hope to guide you through all the aspects of the module installation and setup within this document. If you have any questions that are beyond the scope of this documentation, please feel free to contact us.

#### II. INTRODUCTION

Having a PrestaShop online store will allow customers from all over the world to visit and shop for your products. Let's bring to your clients the convenience and make them feel comfortable by welcoming them with their local language and currency.

With **GEO Location** - a powerful location detection module for PrestaShop, your site will *automatically recognize your clients' language and currency, auto-calculate tax and shipping costs* depending on their present area. You can also allow customers to *change website language and currency, set up rules for visitors from specific countries* and *change content for notification messages*.

\* "GEO Location" is compatible with PrestaShop 1.6.x, PrestaShop 1.7.x and PrestaShop 8.x

#### III. INSTALLATION

- Navigate to "Modules / Modules & Services", click on "Upload a module / Select file".
- Select the module file "ets\_geolocation.zip" from your computer then click on "Open" to install.

- 3. Click on **"Configure**" button of the module you just installed to open the module's configuration page.
- 4. In order to use **GEO Location**, you need to download Geolocation database (*GeoLite2-City* pack) to your website folder.

Please follow our instructions below:

**Automatic method**: Click on the link to auto-download and extract Geolocation database into your website folder:

| Ŀ | 📊 Statistics                       | 👷 Settings           | Aules 🔪              | 🤶 Messages                  | Help                                                                                |                          |  |  |
|---|------------------------------------|----------------------|----------------------|-----------------------------|-------------------------------------------------------------------------------------|--------------------------|--|--|
|   | In order to us<br>/geoip direct    | e Geolocation, pleas | e download this file | and extract it into the /ap | pp/Resources/geoip/ directory or <mark>click on this link</mark> to auto download a | nd unzip the file to 🛛 🗙 |  |  |
|   |                                    |                      |                      |                             | Click here to auto download and unz                                                 | ip                       |  |  |
| Ŀ | Visitors Map GEO Location database |                      |                      |                             |                                                                                     |                          |  |  |
|   | <b>H</b>                           |                      |                      |                             | Percentage                                                                          | All times 🗸              |  |  |

#### Manually method:

• **Step 1**: Download Geo Location database by clicking on the notification banner at the top of **Statistic** tab.

| 🛺 Statistics               | 🔗 Settings                      | 🟃 Rules                           | 🤶 Messages                 | 🔀 Help                                                                            |                             |
|----------------------------|---------------------------------|-----------------------------------|----------------------------|-----------------------------------------------------------------------------------|-----------------------------|
| In order to<br>/geoip dire | use Geolocation, pleas<br>ctory | e download <mark>this file</mark> | and extract it into the /c | pp/Resources/gooip/ directory or <mark>click on this link to</mark> auto download | d and unzip the file to 🛛 🗙 |
| Visitors Map               | G                               | EO Location                       | database                   |                                                                                   |                             |

• **Step 2**: Extract downloaded file into the **/app/Resources/geoip/** directory (for PrestaShop 1.7) or **/tools/geoip/** directory (for PrestaShop 1.6).

**Quick access:** You can also navigate to **GEO Location**'s configuration page through the quick access menu.

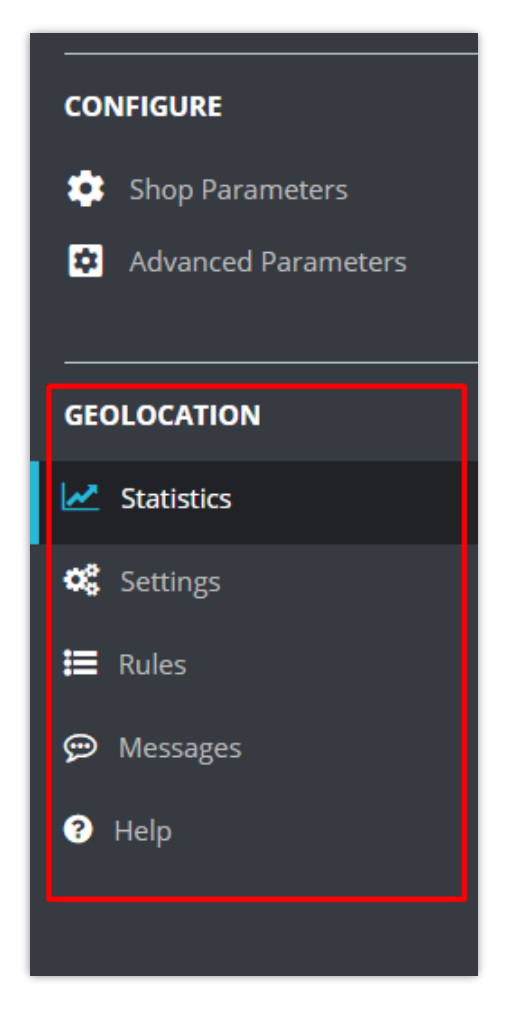

## IV. STATISTIC

From **Statistic** tab, you can see the **Visitors map** including a world map and a bar chart. It shows the number and the percentage of your website visitors from each country.

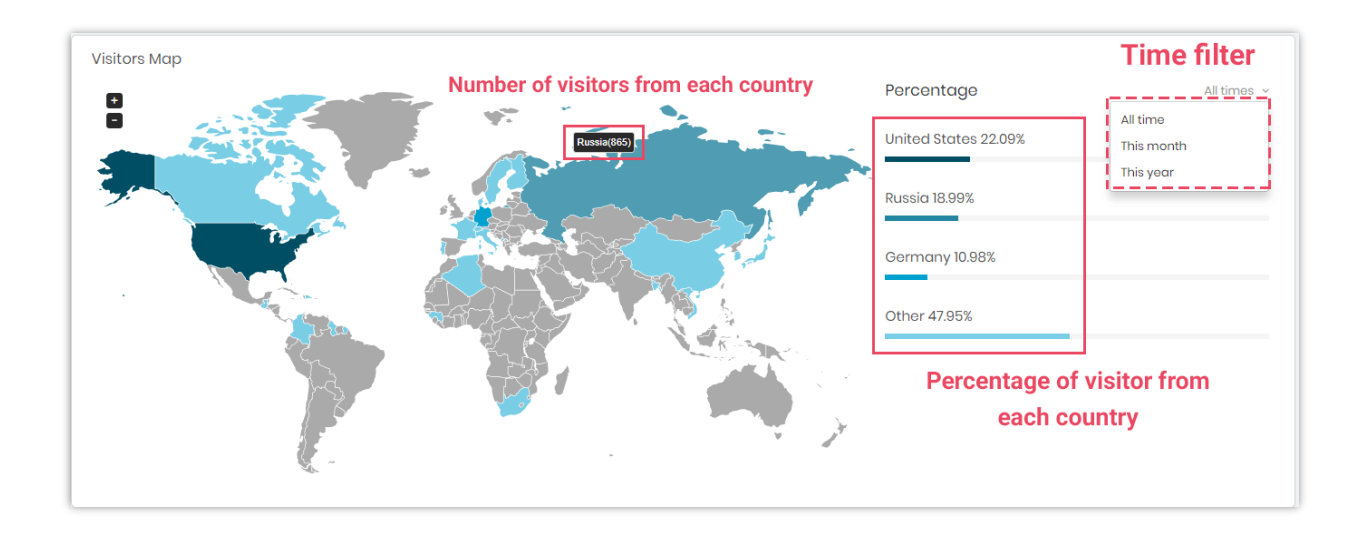

**Total visit charts: GEO Location** provides you 3 types of chart to keep track of your visitor location.

- *The total visit ratio chart* shows the number of visitors from each country and the total number of visitors.
- *The total visit growth chart* shows how the number of visitors from each country changes during a time range.
- *The total visit comparison chart* compares the number of visitors from each country.

You can use time filter on the right top of each chart to select your preferred time range.

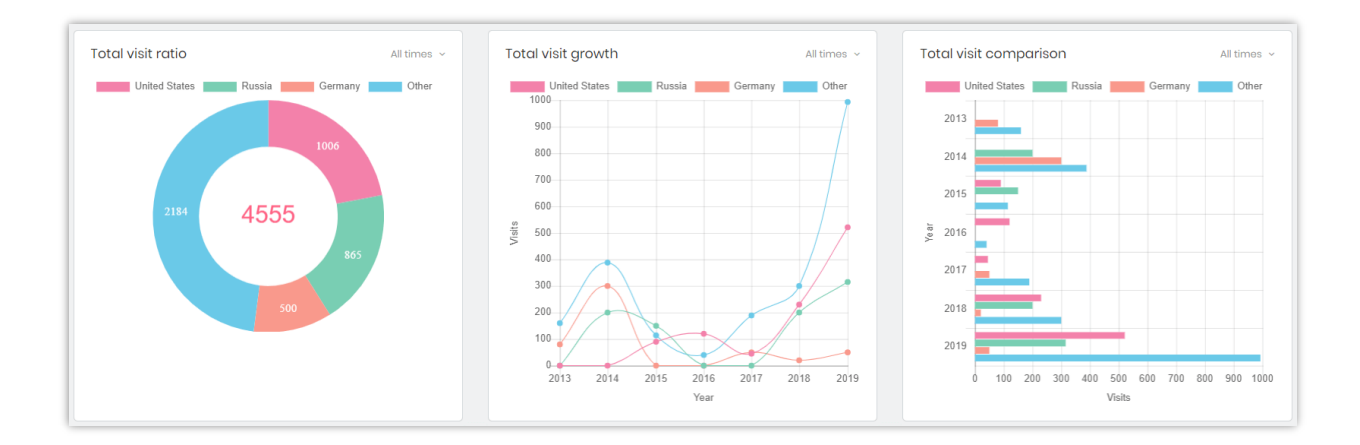

## V. SETTINGS

You can find the general setting options for **GEO Location** on this tab.

| Quick-Access + Q. Search Modules / ets exploration / . & Configure                          | • View my store                                                                                                    |
|---------------------------------------------------------------------------------------------|----------------------------------------------------------------------------------------------------|
| Configure<br>Geolocation                                                                    | Back Translate Manage hooks                                                                                                    |
| 🔐 Statistics 🤣 Settings 👌 Rules 🐤 Messages 😂 Cron                                           | ob 🔢 Help                                                                                                    |
| Settings                                                                                    |                                                                                                    |
| Enable Geolocation                                                                          | Ves                                                                                                    |
| Auto set customer language?                                                                 | Ves                                                                                                    |
| Auto set customer currency?                                                                 | Ves                                                                                                    |
| Auto calculate shipping cost and tax?                                                       | Ves                                                                                                    |
| Default language                                                                            | English (English) v                                                                                                    |
| Default currency                                                                            | US Dollar v                                                                                                    |
| Default country                                                                             | United States v                                                                                                    |
| Only auto set language, currency, tax and shipping cost when<br>customer lands on home page | No     This is to stop geolocation for inner pages (product page, category page, etc.)                                                             |
| Ask customer for confirmation before changing language and currency                         | Ves                                                                                                    |
| Enable location switching option?                                                           | Ves Allow customer to reselect their country manually. Language, currency, taxes and shipping cost will change accordingly to the selected country |
|                                                                                             | Save                                                                                                    |
|                                                                                             |                                                                                                    |

• **Enable GEO Location**: if you turn on this option, when your customer visits your site for the first time, a notification popup will appear and allow your customer to change website language and currency.

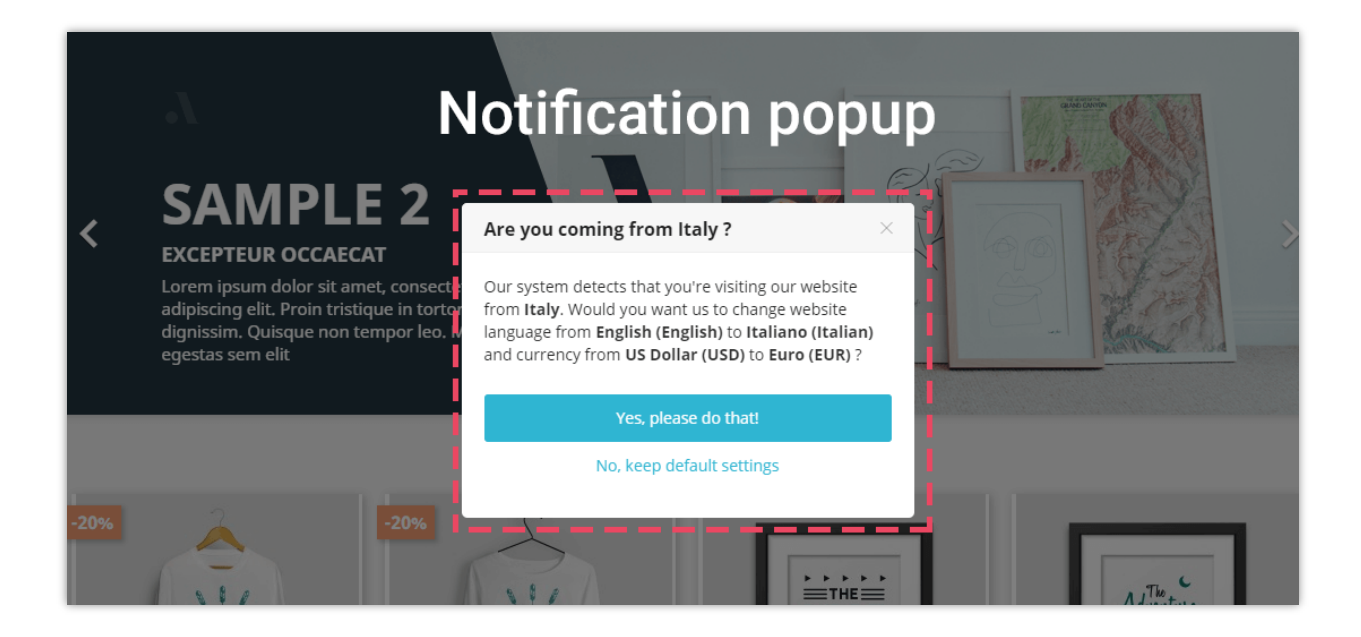

You can change the popup message content on "**Messages**" tab.

When **GEO Location** changes your website language and currency, a notification message will appear on the front end. You can change message content on "**Messages**" tab.

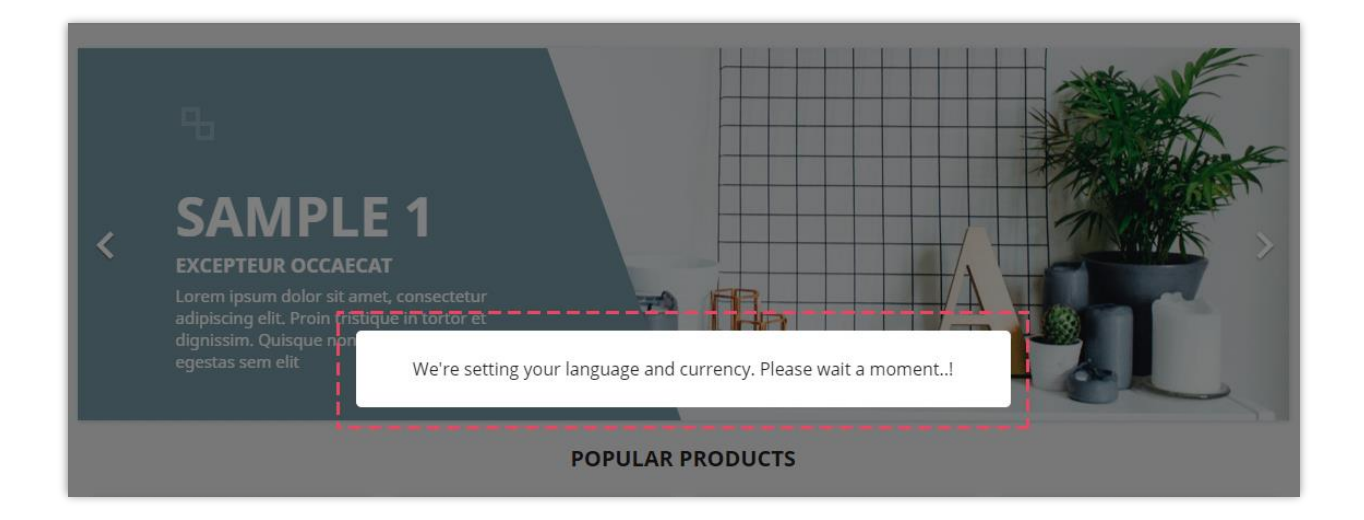

 Default language, default currency and default country: your PrestaShop site's default language, default currency and default country. When customers visit your site, they will see the front office with default language, default currency and default country.

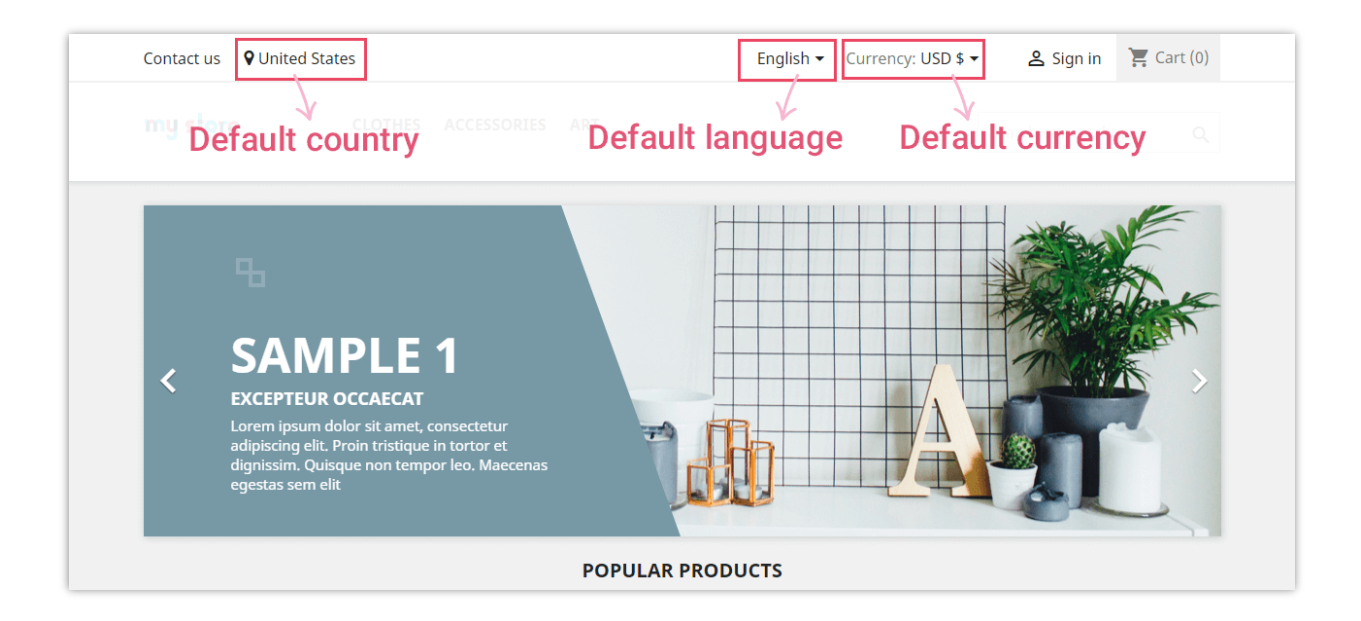

- Auto set customer language: if you enable this option, when customers come from a country different from your site's default country, GEO Location will display a popup and ask customers if they want to switch from default language to their local language.
- Auto set customer currency: if you enable this option, when customers come from a country different from your site's default country, **GEO Location** will display a popup and ask customers if they want to switch from default currency to their local currency

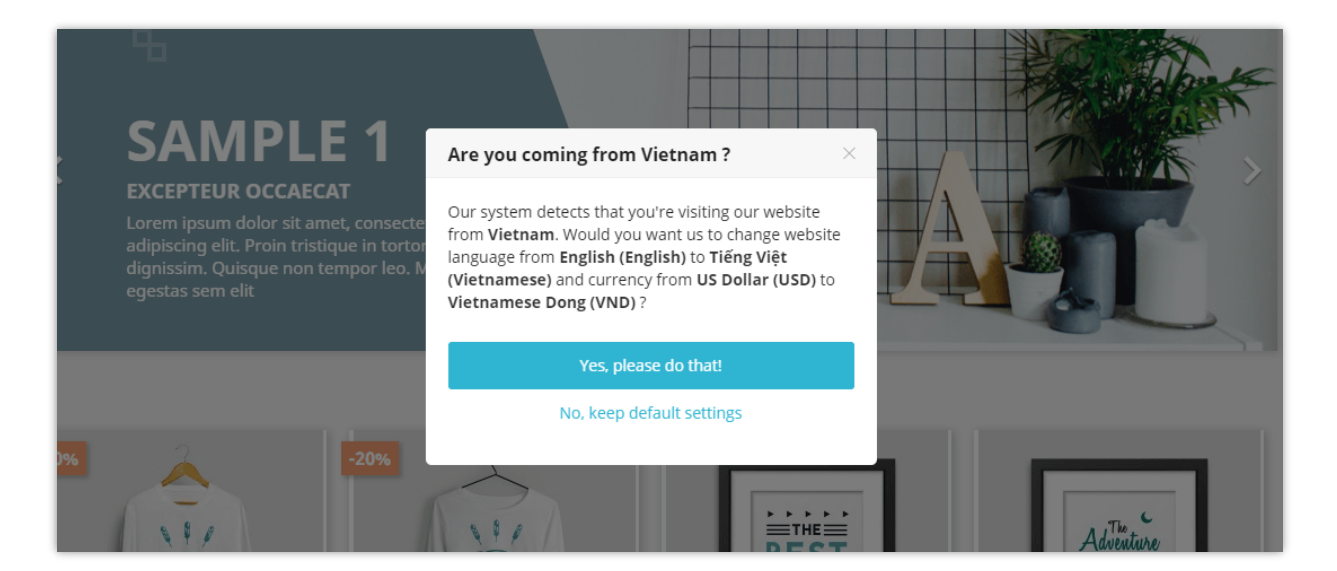

• Auto calculate shipping cost and tax: when a customer pays for his/her shopping cart, **GEO Location** will automatically calculate tax and shipping cost (if have) based on customer's location.

| 2 ADRESSES<br>L'adresse sélectionnée sera utilisée à la fois comme<br>facturation) et comme adresse de livraison. | ersonnelle (pour la Sous-total 33,85 €<br>Livraison gratuit<br>Vous avez un code promo ? |
|----------------------------------------------------------------------------------------------------|------------------------------------------------------------------------------------------|
| Mark Test<br>123 Sample Street<br>25000 Paris<br>France                                                           | Total (HT) 35,85 €<br>Taxes 2,00 €                                                       |
| ✓ Modifier                                                                                                    | Automatically calculate t                                                                |
| + ajouter une nouvelle adresse<br>L'adresse de facturation est différente de l'adresse                            | and shipping cost base of customer location                                              |

- Only auto set language, currency, tax and shipping cost when customer land on home page: This option is to stop changing customer's language/currency if it has been specified on the URL (customer comes in your website by entering your website domain without extra parameter on the URL)
- **Enable location switching option**: you can allow your customers to switch their location. On front end, they will find a location button on header. A popup will appear if your customer clicks on this location button.

| Liên hệ với chúng tôi 💡 Vietnam                                                                                                    | Tiếng Việt 👻 🗎                                                                                                    | Tiền tệ: VND ₫ ▾ 🕹 Đăng nhập 📜 Giỏ hàng (0)         |
|----------------------------------------------------------------------------------------------------|----------------------------------------------------------------------------------------------------|-----------------------------------------------------|
| my store Location                                                                                                    | button                                                                                                    | Tìm kiếm danh mục của chú <b>Q</b> ;                |
| Liên hệ với chúng tôi 🛛 🕈 Vietnam                                                                                                    | Tiếng Việt 👻 Tiền tệ: V                                                                                                    | VND đ - & Đăng nhập 🛛 🛱 Giỗ hàng (0)                |
| <b>my store</b> CLOTHES PHŲ KI                                                                                                    | IÊN ART                                                                                                    | Tim kiếm danh mục của chú <b>Q</b>                  |
| SA     SAMPLE 2     SA     SAMPLE 2     SA     SAMPLE 2     SA     SAMPLE 2     SA     SAMPLE 2     SA     SAMPLE 2     SA     SAMPLE 2     SA     SAMPLE 2     SA     SAMPLE 2     SA     SAMPLE 2     SA     SAMPLE 2     SAMPLE 2     S | Choose your location ×<br>Delivery options, shipping price and delivery speeds<br>may vary for different locations<br>•) Sign in to see your addresses<br>HOĂC<br>Prance<br>Apply | France<br>Taly<br>Spain<br>United States<br>Vietnam |

#### \*Note:

To enable your customers to change into a specific location and currency, please make sure you have imported localization packs for that respective location. To import the localization pack, follow this short guide:

**Step 1**: On the PrestaShop back office dashboard, navigate to **International > Localization** 

*Step 2*: Select the localization pack you want to import > select the content to import

Step 3: Click "Import" button

#### \* Preselect country on the address registration page

**GEO Location** will preselect the detected country when a customer registers a new address on *My account > Addresses* page (or checkout with guest checkout form).

| Alias              | My Address        | Optional           |
|--------------------|-------------------|--------------------|
| First name         | Mark              |                    |
| Last name          | Test              |                    |
| Company            |                   | Optional           |
| Address            | 123 Sample Street |                    |
| Address Complement |                   | Optional           |
| City               | New York          |                    |
| State              | New York -        |                    |
| Zip/Postal Code    | 25000             | Customer's country |
| Country            | United States -   | is preselected     |
| Phone              |                   | Optional           |

# VI. RULES

**GEO Location** can help you create location detection rules and apply them to specific countries.

#### ✤ Add a new rule

Step 1: Click on "Add new" button

Step 2: Set up configuration options for your rule

| Quick Access - Q. Search                            | View my store                                                                                                    |
|-----------------------------------------------------|----------------------------------------------------------------------------------------------------|
| Modules / ets_geolocation / 🖌 Configure             |                                                                                                    |
| Configure<br>Geolocation                            | Back Translate Manage hooks                                                                                                    |
| 🗚 Statistics 🔗 Settings 🛃 Rules 👷 Messages 🚳 Cronjo | ob 🔢 Help                                                                                                    |
| Add Rule                                            |                                                                                                    |
| Enabled                                             | Ves                                                                                                    |
| * Countries                                         | All         Afghanistan         Aland Islands         Albania         Albania         Antericon Samaa         Anderra         Angulio         Antericica         Antericica         Antericica         Antericica |
| Disable Geolocation for selected countries          | Νο                                                                                                    |
| Language to set                                     | Auto ~                                                                                                    |
| Currency to set                                     | ~ otuA                                                                                                    |
| Block all users from the selected countries?        | No All users come from these countries will blocked from accessing the website                                                                                                    |
| Hide products                                       | Search by name, reference and ID                                                                                                    |
|                                                     | Hide specific product if users came from selected countries                                                                                                    |
| Redirect to                                         |                                                                                                    |
|                                                     | Redirect customers to another website                                                                                                    |
| Back to list                                        | Save                                                                                                    |

Step 3: Click "Save"

If you want to block all users from the selected countries, turn on "**Block all users from the selected countries**" option and click "Save" to apply. Customers coming from these countries will see a blocking message.

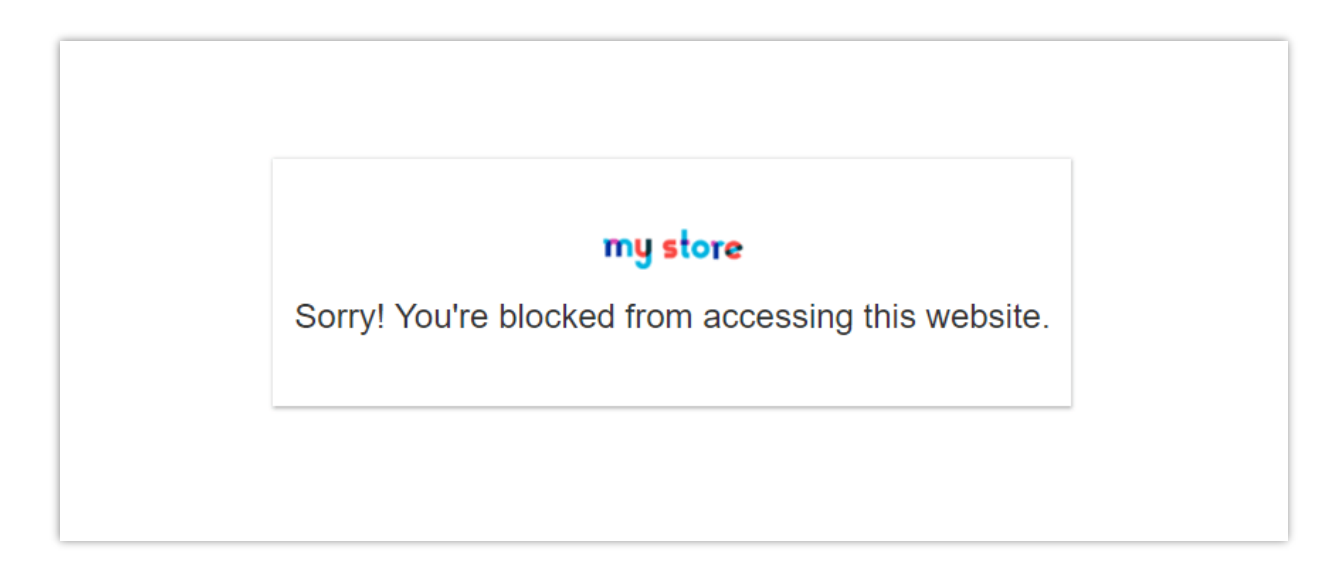

With **GEO Location**, you can create unlimited rules with different priorities and configurations.

| ules ( | 3                                                   |                 |                 |             |                |           |                 |
|--------|-----------------------------------------------------|-----------------|-----------------|-------------|----------------|-----------|-----------------|
| ID 🕶 🔺 | Countries                                           | Language to set | Currency to set | Disable GEO | Block all user | Enabled F | Priority Action |
|        | -                                                   |                 |                 | ~           | ~              |           | Q Filte         |
| 3      | Macau SAR China, Hong Kong SAR China, China, Taiwan | English         | USD             | ×           | ×              | ~         | 2 🖋 Edit        |
| 2      | Colombia, Chile                                     | Spanish         | EUR             | ×           | ×              | ×         | 1 🖋 Edit 🔹      |
|        | Åland Islands, Afghanistan, Anguilla                | French          | EUR             | ×           | ×              | ×         | 3 🎤 Edit 🔹      |

## VII. MESSAGES

You can change the content of notification messages which will appear in specific cases:

- Confirmation message before changing both language and currency
- Confirmation message before changing language only
- Confirmation message before changing currency only
- Setting language and currency notification message
- Message displayed on "Choose your location" popup
- Block message

| Quick Access - Q Search                                             |                                                                                                    | <ul> <li>View my store</li> </ul> |
|---------------------------------------------------------------------|----------------------------------------------------------------------------------------------------|-----------------------------------|
| Aodules / ets_geolocation / ₽ Configure                             |                                                                                                    |                                   |
| Configure<br>Geolocation                                            |                                                                                                    | Back Translate Manage hooks       |
| 🗚 Statistics 🧒 Settings 🕕 Rules 🤗 Messages 🚳                        | Cronjob 🦹 Help                                                                                                    |                                   |
| Messages                                                            |                                                                                                    |                                   |
|                                                                     |                                                                                                    |                                   |
| Confirmation message before changing both language     and currency | Our system detects that you are visiting our website from <strongs-idetected_countryl-strongs- change<br="" do="" to="" want="" you="">website language from <strong= <strong="/detected_languagei-/strong=" and="" currency="" current_languagei-="" from<br="" strong="to"><strong= <strong="/detected_currencyl-/strong=?&lt;/td" current_currencyl-(strong="to"><td>en 🔻</td></strong=></strong=></strongs-idetected_countryl-strongs-> | en 🔻                              |
|                                                                     | Available variables: [detected_country], [detected_language], [detected_currency], [current_language], [current_curr                                                                                                    | ency]                             |
| Confirmation message before changing language only                  | Our system detects that you are visiting our website from <strong>(detected_countryl-<strong> Do you want to change<br/>website language from <strong>(current_language)</strong> to <strong>(detected_language)</strong> ?</strong></strong>                                                                                                    | en 💌                              |
|                                                                     | Available variables: [detected_country], [detected_language], [current_language]                                                                                                    |                                   |
| Confirmation message before changing currency only                  | Our system detects that you are visiting our website from <strong>[detected_country]</strong> Do you want to change<br>website currency from <strong>[current_currency]</strong> to <strong>[detected_currency]</strong> 1                                                                                                    | en •                              |
|                                                                     | Available variables: [detected_country]; [detected_currency]; [current_currency]                                                                                                    |                                   |
| Setting language and currency notification message                  | We are setting your language and currency. Please wait a moment!                                                                                                    | en 🕶                              |
|                                                                     |                                                                                                    |                                   |
| Message displayed on "Choose your location" popup                   | Taxes, delivery options, shipping price and delivery speeds may vary for different locations                                                                                                    | en 🗸                              |
|                                                                     |                                                                                                    |                                   |
| Blocking message                                                    | Sorryl You are blocked from accessing this website.                                                                                                    | en 🕶                              |
|                                                                     |                                                                                                    |                                   |
| Message displayed when the product is disabled                      | This product is not available.                                                                                                    | en 🔻                              |
|                                                                     |                                                                                                    |                                   |
|                                                                     |                                                                                                    | Save                              |
|                                                                     |                                                                                                    |                                   |

## VIII. CRONJOB

This module provides a cronjob feature to help you automatically update GeoLiteCity IP database (using cronjob).

Please read carefully the notes on the "**Cronjob**" tab and set up a cronjob on your server. You can let the cronjob run automatically or execute the cronjob manually.

| k Access - Q. Search                                                                                                    |                                                                                                    |                                                                                                    |                                                                                                    |                                                       |                                                   |                                |         |     |           | View my : |
|----------------------------------------------------------------------------------------------------|----------------------------------------------------------------------------------------------------|----------------------------------------------------------------------------------------------------|----------------------------------------------------------------------------------------------------|-------------------------------------------------------|---------------------------------------------------|--------------------------------|---------|-----|-----------|-----------|
| les / ets_geolocation / ≁Configure<br><b>∩figure</b><br>location                                                                                                    |                                                                                                    |                                                                                                    |                                                                                                    |                                                       |                                                   |                                |         | Bac | k Transla | te Manage |
| Statistics 🔗 Settings                                                                                                    | 📩 Rules 🛛 🥊                                                                                                    | e Messages                                                                                             | Sronjob 🖗                                                                                                  | 📔 Help                                                |                                                   |                                |         |     |           |           |
| ronjob Settings                                                                                                    |                                                                                                    |                                                                                                    |                                                                                                    |                                                       |                                                   |                                |         |     |           |           |
| Automatically update GeoLite                                                                                                    | eCity IP database (u                                                                                                    | using cronjob)                                                                                         |                                                                                                    |                                                       |                                                   |                                |         |     |           |           |
| Some important notes before setting Cro                                                                                                    | njob:                                                                                                    |                                                                                                    |                                                                                                    |                                                       |                                                   |                                |         |     |           |           |
|                                                                                                    | a nex mently the recent                                                                                                    | man dad from concer                                                                                    | ie enee nerweek                                                                                            |                                                       |                                                   |                                |         |     |           |           |
| <ul> <li>Cronjob trequency should be at once</li> <li>How to setup a cronjob is different de<br/>You can also contact your hosting presented</li> </ul>                                                                                                    | e per month, the record<br>epending on your serve<br>rovider to ask them for                                                                   | mended frequency<br>er. If you're using a cF<br>support on setting u                                   | is once per week<br>Panel hosting, watch th<br>p the cronjob                                               | his video for more refere                             | ence: https://www.youtul                          | oe.com/watch?v=bmBjg           | gInD5yA |     |           |           |
| <ul> <li>Cronjob requency snoula be at once</li> <li>How to setup a cronjob is different de<br/>You can also contact your hosting pi</li> <li>Set up a cronjob as below on your server</li> </ul>                                                                                                    | e per month, the recome<br>pending on your serve<br>rovider to ask them for<br>to automatically update                                         | mended frequency<br>ar. If you're using a cP<br>support on setting u<br><b>te your IP database</b>     | is once per week<br>Panel hosting, watch th<br>p the cronjob<br><b>file.</b>                               | his video for more refere                             | ence: https://www.youtul                          | oe.com/watch?v=bmBjg           | gInDБyA |     |           |           |
| Cronjob rrequency should be at once<br>How to setup a cronjob is different d<br>You can also contact your hosting pi<br>Set up a cronjob as below on your server<br>0 0 ** 0 /usr/bin/php.                                                                                                    | e per month, the recom<br>epending on your serve<br>rovider to ask them for<br>to automatically updat                                          | Imended frequency<br>ar. If you're using a cP<br>support on setting u<br>te your IP database           | is once per week<br>Panel hosting, watch th<br>p the cronjob<br><b>file.</b>                               | his video for more refere<br>:/ets_geolocation/cronje | ance: https://www.youtul<br>iab.php secure=kdKMCG | be.com/watch?v=bmBje<br>ks54w₿ | gInD5yA |     |           |           |
| Cronjo Iraquency snould be at onto<br>How to setup a cronjob is different d<br>You can also contact your hosting p.<br>Set up a cronjob as below on your server<br>0 0 ** 0 /usr/bin/php.<br>Execute the cronjob manually by clicking                                                                          | e per month, the recom<br>lepending on your serve<br>rovider to ask them for<br>to automatically upda<br>on the button below                   | imended frequency<br>ir. If you're using a cP<br>support on setting u<br>te your IP database           | is once per week<br>Panel hosting, watch th<br>p the cronjob<br>file.<br>modules                           | his video for more refere<br>:/ets_geolocation/cronje | ance: https://www.youtul<br>iob.php secure=kdKMCG | be.com/watch?v=bmBj¢<br>ks54wB | gInD5yA |     |           |           |
| Cronjob frequency should be at only<br>How to setup a cronjob is different d<br>You can also contact your hosting p<br>Set up a cronjob as below on your server<br>0 0 ** 0 /usr/bin/php.<br>Execute the cronjob manually by clicking<br>Execute cronjob manually                                              | e per month, the recom<br>lepending on your serve<br>rovider to ask them for '<br>to automatically upda<br>J on the button below               | imended frequency<br>ir. If you're using a C<br>support on setting u<br><b>te your IP database</b>     | is once per week<br><sup>a</sup> anel hosting, watch th<br>p the cronjob<br><b>file.</b><br><i>modules</i> | his video for more refere<br>:/ets_geolocation/cronjo | ence: https://www.youtul                          | be.com/watch?v≖bmBj¢<br>ks54wB | ginD5yA |     |           |           |
| Compositive quarky should be it dono<br>How to seture a compositive different d<br>You can alise contact your hosting p<br>Set up a cranglo as below on your server<br>0 a * a (uar/bin/php).<br>Execute the cranglo manuality by clicking<br>Execute cranglo manuality     Secure taken to run cranglo     kd | e per month, the recom<br>lepending on your serve<br>rovider to ask them for<br>to automatically upda<br>I on the button below<br>KMCGks54wB   | Imended frequency<br>Ir. If you're using ac F<br>support on setting u<br>te your IP database<br>Update | is once per week<br>"onel hosting, watch th<br>p the cronjob<br>file.<br><i>modules</i>                    | his video for more refere                             | nnce: https://www.youtul                          | be.com/watch?v=bmB∦<br>ks54w8  | JInDSyA |     |           |           |
| Conjob requercy should be dono     How to serve a conjob is different d     You can also contact your hosting p     Set up a cronjob as below on your server     0 0 * * 0 /usr/bin/php.     Execute the cronjob manually by clicking     Execute cronjob manually     Secure token to run cronjob     Id      | e per month, the recom<br>repending on your serve<br>rovider to ask them for<br>to automatically upda<br>j on the button below<br>IKMCGks54w8  | immended frequency<br>support on setting u<br>te your up database                                      | is once per week<br>Panel hosting, watch th<br>p the cronjob<br>file.<br>modules                           | his video for more refere                             | ince: https://www.youtuu                          | be.com/watch?v≈bmBj            | JINDBYA |     |           |           |
| Conjob reclency and do do do do do do do do do do do do do                                                                                                    | e per month, the record<br>epending on your serve<br>rovider to aak them for<br>to automatically upda<br>g on the button below<br>IKMCGks54w8  | immended frequency<br>II. I you're using a c<br>support on setting u<br>te your IP database<br>Update  | is once per week<br>anel hosting, watch th<br>p the cronjob<br>file.<br><i>incodules</i>                   | his video for more refere                             | ince: https://www.youtuu                          | ascon/watch?v=bmBjg            | jinD5yA |     |           |           |
| Conjob requercy should be it does     invoit a setup a conjob is different d     vou con also contact your hosting p     setup a conjob as below on your server     0 0 + 0 /ur/bin/php.  Execute the cronjob manually  Becute token to run cronjob     kd  Last time cronjob run: 09/23/202                   | e per month, the record<br>epending on your serve<br>rovider to ask them for<br>to automatically upda<br>j on the button below<br>IKMCGiss54w8 | imended frequency<br>If you're using a ci<br>support on setting u<br>te your IP database<br>Update     | is once per week<br>anel hosting, watch th<br>p the cronjob<br>file.<br>inodules                           | his video for more refere                             | ince: https://www.youtul                          | ae.com/watch?v=bmBj;           | ginD5yA |     |           |           |

# IX. HELP

On this tab, we have some notes you should pay attention to while using **GEO Location**.

| Quick Access • Q Search O Vie                                                                                                    | ew my store \\ e |
|----------------------------------------------------------------------------------------------------|------------------|
| Modules / ets_geolocation /  \$\screwthink\$Configure                                                                                                    |                  |
| Configure Back Translate Ma<br>Geolocation                                                                                                    | anage hooks      |
| 🕍 Statistics 🔗 Settings 🕕 Rules ᆽ Messages 😂 Cronjob 🦺 Help                                                                                                    |                  |
| Geolocation Help                                                                                                    |                  |
| Thank you for using Geolecation, the auto-detect location module for Prestashop.                                                                                                    |                  |
| Below are some points you should pay attention to when using Geolocation:                                                                                                    |                  |
| 1. Read the user-guide document (attached to your download) carefully to understand how to use the module as well as find out solution for the problem you may meet when using Geolocation.                                                  |                  |
| 2. In order to use Geolocation, please download Geolite2-City package and extract it into the /app/Resources/geolp/ directory (for Prestashop 1.7) or /tools/geolp/ directory (for Prestashop 1.8).                                          |                  |
| 3. To enable your customer to be automatically redirected to their language and currency, please make sure you have imported the respective localization pack of the customer location. To import localization pack, follow this short guide | c                |
| Step 1: On Prestashop back office dashboard, navigate to International > Localization                                                                                                    |                  |
| Step 2: Select localization pack you want to import > select the content to import                                                                                                    |                  |
| Step 3: Click 'Import' button                                                                                                    |                  |
|                                                                                                    |                  |
|                                                                                                    |                  |

# X. THANK YOU

Thank you again for purchasing our product and going through this documentation. We hope this document is helpful and efficient in the installation and usage of **GEO Location** module. If you have any questions for which the answer is not available in this document, please feel free to contact us.